## GO by Spark - How the program populates Scribe in the DDP?

This guide explains how the Daily Program populates in the DDP and how to access specific information within it. The specific area from which the digital program pulls information can vary depending on the client.

| <b>1</b> Navigate                                                                                                    | to your GO URL and go to the                                                                                                    | Feed Editor (Print Pro                                                                                                    | gram).                                                                                                    |
|----------------------------------------------------------------------------------------------------|----------------------------------------------------------------------------------------------------|----------------------------------------------------------------------------------------------------|----------------------------------------------------------------------------------------------------|
| 2 Build the<br>• Add the<br>know.                                                                                                    | e program according to your ne                                                                                                    | eeds. For example:<br>s, and other information y                                                                                                    | ou want your guests to                                                                                                    |
| The Avenir Resort<br>Image: Constraint of the second second seco | DATE: 6/5/2022 PROPERTY: The Avenir Resort                                                                                                    | Events Venue Print R A                                                                                                    | Admin User  Admin User  Admin |
| Page 1<br>Page 2                                                                                                    | THE Entertrainment<br>SALSA NIGHT<br>Join our entertainment team for a latin night under the<br>start with our local band, featuring the classic latin<br>vibes. | THE EXECUTIONS<br>Visit our Excursion Hut<br>Don't forget to visit our excursion hut by the main pool<br>to plan allyour outdoor activities in advance including<br>Deep Sea Diving, Kryaking, Snorkeling, and more! Open<br>everyday from 5:00 AM till 4:00 PM.<br>www.excursions.com | If you're like me, you may just want a pool chair and<br>an umbrella drink for at l a few hours. If you see<br>me on the pool deck, I may even let you in on my<br>favorite pool drink.<br>Enjoy your day in The Avenir's paradise!<br>Hotel Manager                                                                                                    |
| View Options    View Options                                                                                                    | THE Food                                                                                                    | THE Supp.<br>The Artisan Marketplace<br>Marketplace is a wibrant shop offering locally-<br>fourced food, drink, and artisane goods by independent<br>and made, sustainable, and local. Doort miss the<br>perfect opportunity to take get an authentic souvenirt                        | Important TIP                                                                                                    |

• Add events in the Canvas in order to populate in the program.

3

• Add the hours of operations in the Canvas in order to display in the Feed Editor.

| The Avenir Resort @ Events @ Venue @ Print            |                                                       |                                                     | 🛱 🏫 🄃 🍻 🖾 🐥 🌒 🔲 Admin User 👻                                                                                                    |  |  |
|-------------------------------------------------------|-------------------------------------------------------|-----------------------------------------------------|----------------------------------------------------------------------------------------------------|--|--|
| Location                                              | ENJOY IT ALL                                          | Location                                            | OPEN HOURS                                                                                                    |  |  |
| Tennis Courts<br>Deck 1<br>Lobby<br>Deck 1<br>Café    | 04:00pm Aqua Aerobics Class<br>04:00pm Sugar Rush     | Adult Pool<br>Deck 1<br>Cooking<br>School<br>Deck 4 | GUEST SERVICES<br>Guest Services desk is open 24 hours located on Deck 4.<br>EATS<br>07:00am - 10:00pm Café 3<br>07:00am - 11:00am Restaurant2<br>11:30am - 02:00pm |  |  |
| Deck 3<br>Theater<br>Deck 2<br>Sports Court<br>Deck 1 | 05:30pm BBQ Picnic and Fun!<br>06:00pm Cooking School | Café<br>Deck 3<br>Cooking<br>School<br>Deck 4       | BARS<br>12:00pm - 06:00am Lobby Bar 1<br>06:00am - 05:45am Signature Bar1<br>09:00am - 08:00pm Pool Bar 5<br>ACTIVITIES                                             |  |  |
| Theater<br>Deck 2<br>Teen Club                        | 07:00pm Movie<br>07:00pm Sweat N' Soul Music          | Lobby Bar<br>Deck 1<br>Lobby                        | 10:00pm - 02:00am Boutique 1<br>06:00am - 10:00pm Fitness Center4<br>08:30am - 11:30am Kids Club 4<br>12:30pm - 05:30pm                                             |  |  |
| Deck 5<br>Sports Court                                | 07:00pm Amatory Delights                              | Deck 1<br>Signature Bar                             | 06:30pm - 01:00am<br>07:00am - 02:00am Main Pool 5<br>06:00am - 05:45am Sports Court 1                                                                              |  |  |

After you've build the program, navigate to your DDP URL.

Made with Scribe - https://scribehow.com

5

2

Select the date that corresponds to the day you created the program. For the purpose of this guide, we built the program on 06/05/2024.

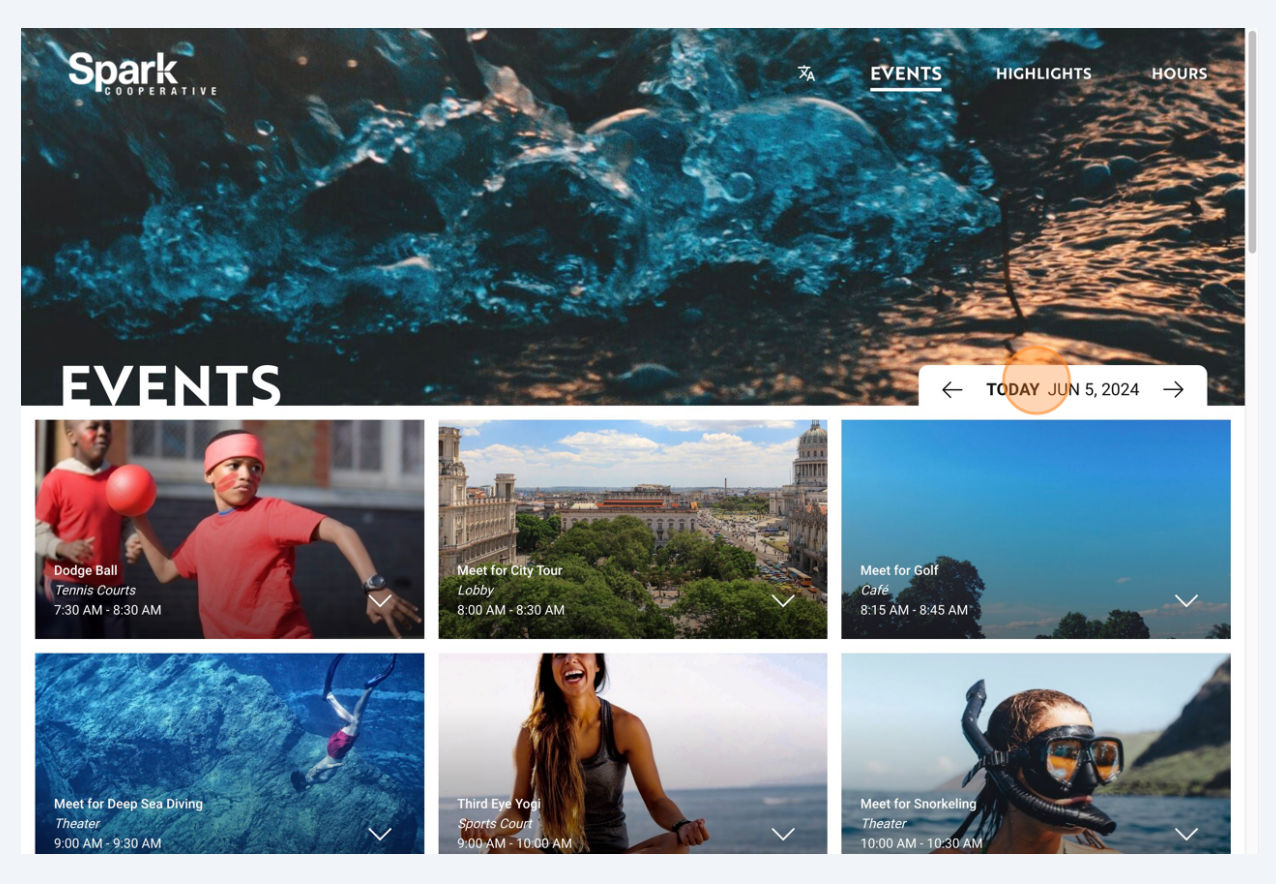

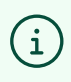

6

The timeframe for guests to view the DDP in the past or future is determined by each client.

7 In the upper section, the guest will be able to select from the following options:

- Language
- Events
- Highlights
- Hours

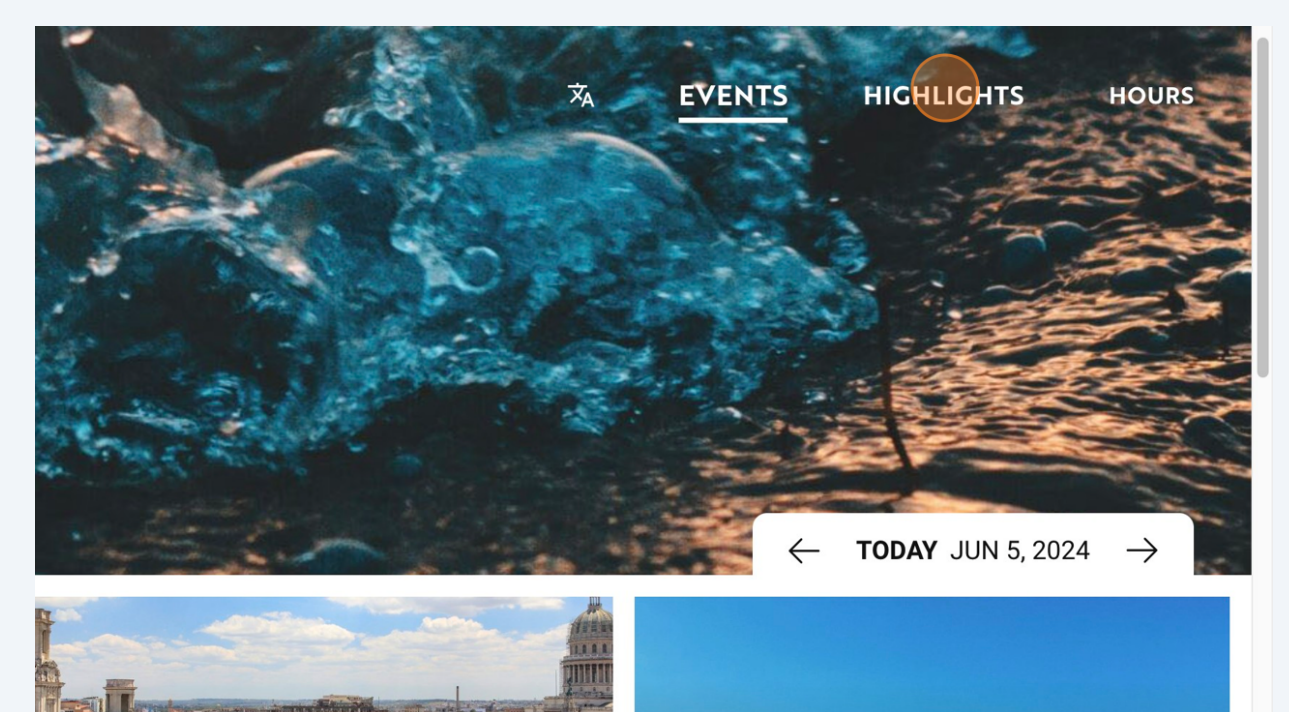

**8 Language tab:** The guests can select the preferred language.

As long as the content is translated in the Translation Library it will populate here.

| ENGLISH   |  |
|-----------|--|
| ITALIANO  |  |
| DEUTSCH   |  |
| FRANÇAIS  |  |
| ESPAÑOL   |  |
| PORTUGUÊS |  |

**9 Events tab:** The guest can view the daily events added in the Canvas.

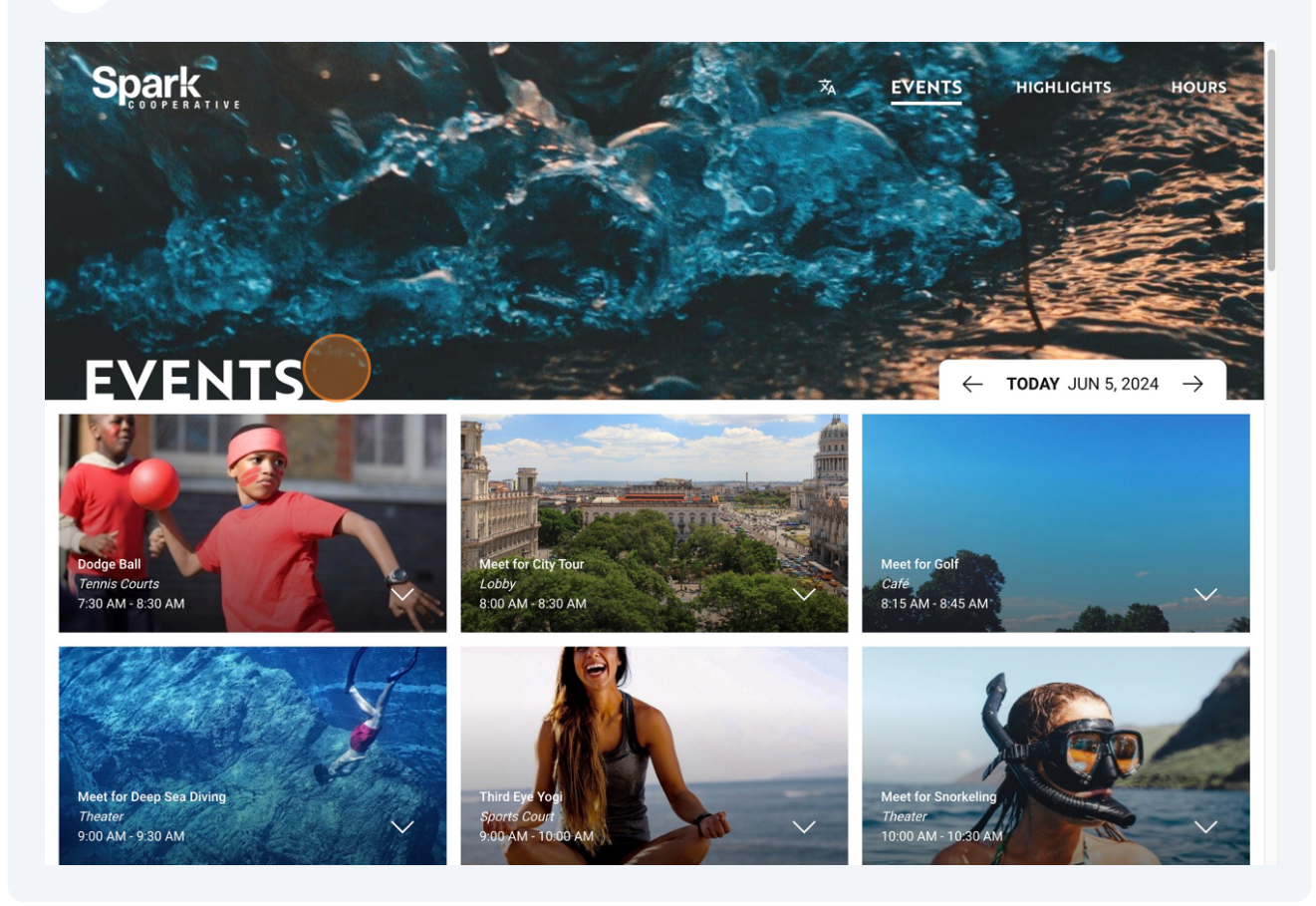

**Highlights tab:** The guest can view the content blurbs added in the Feed Editor such as promotions, activities highlights, messages, etc.

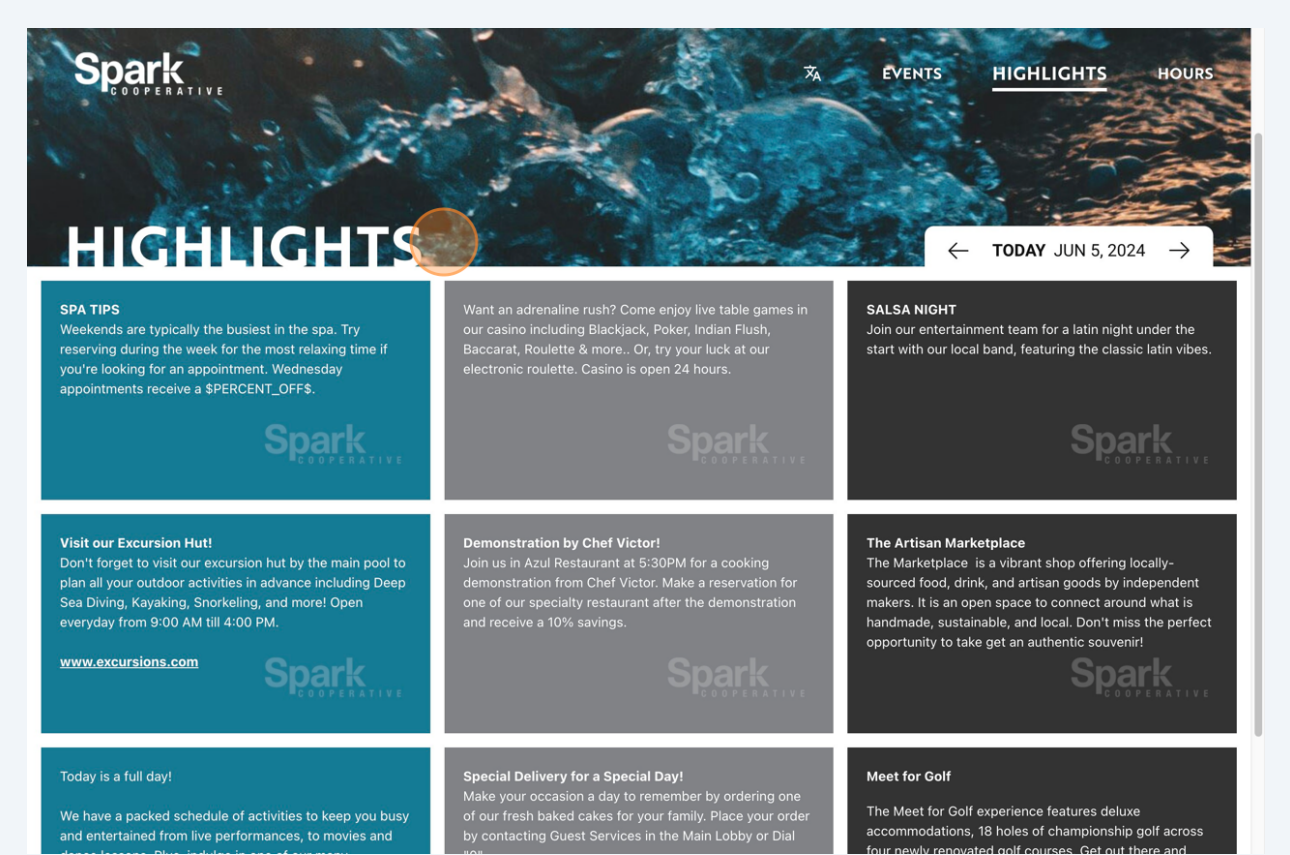

Made with Scribe - https://scribehow.com

**11 Hours tab:** The guest can view venues opening hours that were added in the Canvas and the Feed Editor.

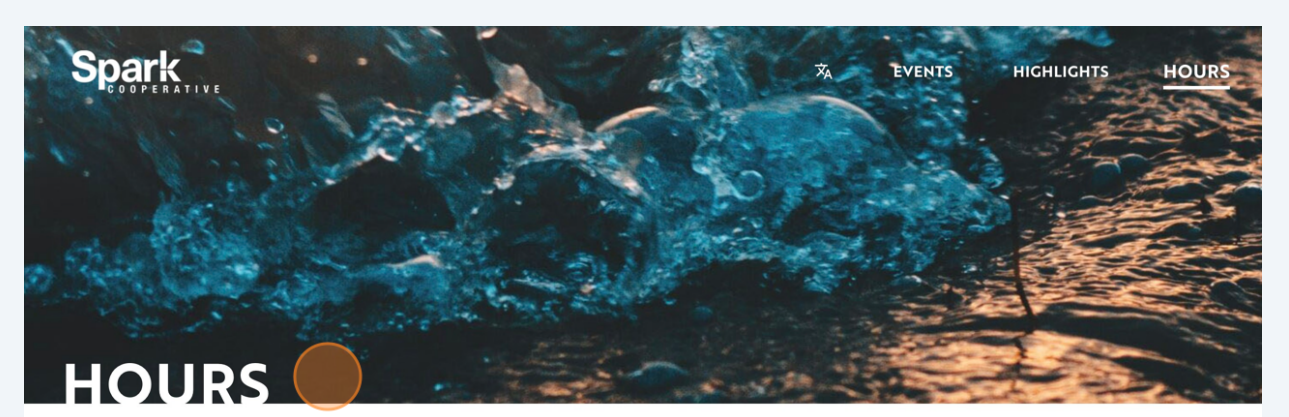

| Boutique<br>10:00 PM - 2:00 AM                                             |
|----------------------------------------------------------------------------|
| Café<br>7:00 AM - 10:00 PM                                                 |
| Fitness Center<br>6:00 AM - 10:00 PM                                       |
| Kids Club<br>8:30 AM - 11:30 AM<br>12:30 PM - 5:30 PM<br>6:30 PM - 1:00 AM |

Lobby Bar 12:00 PM - 6:00 AM Main Pool 7:00 AM - 2:00 AM Pool Bar 9:00 AM - 8:00 PM

Restaurant 7:00 AM - 11:00 AM 11:30 AM - 2:00 PM 5:45 PM - 10:00 PM Signature Bar 6:00 AM - 5:45 AM Sports Court 6:00 AM - 5:45 AM

Powered by  $GO_{\downarrow}^{\downarrow}$  Spark

## i

## Important to Know:

The specific area from which the digital program pulls information can vary depending on the client.

**DDP Mobile View:** It contains the same information but features a different layout.

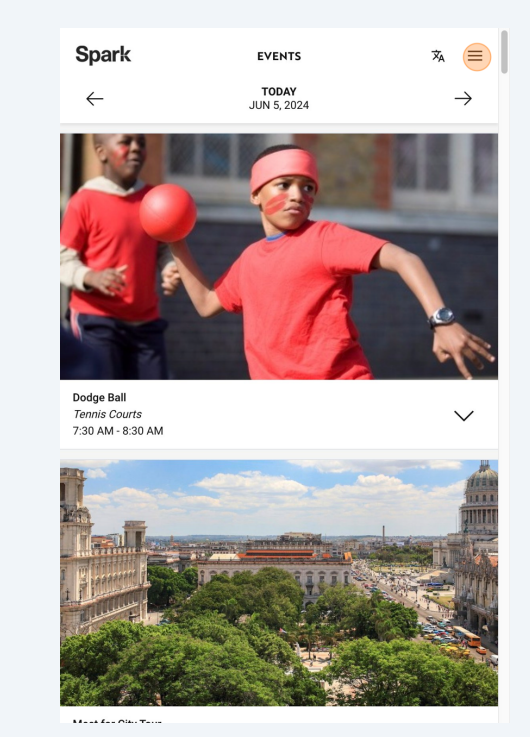

Click on the 3-line icon

**13** This is how guests will navigate the DDP.

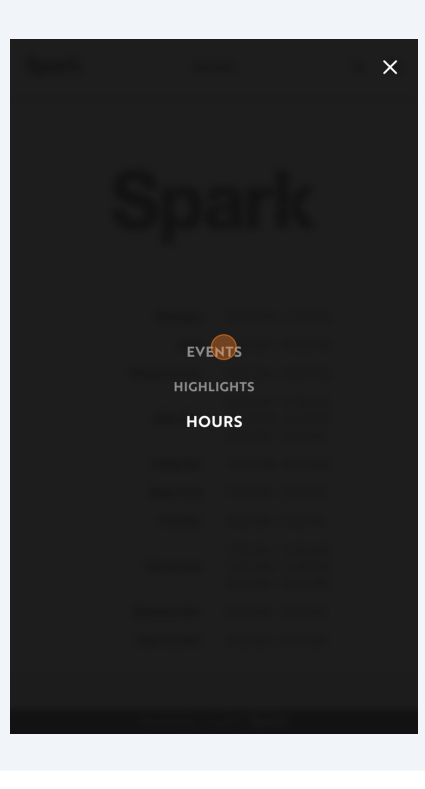